# SI TE MODIFIKONI "LEARNING AGREEMENT" TUAJ PARA MOBILIZIMIT

Qe ta vlersooni ne maksimum eksperiencë tuj me Erasmus, duhet ti zgjedhini disa probleme administrative. Lidhur me Learning Agreement (kontrata per studim), sigurohu qe ta plotësosh korrektsisht në mënyr qe te shmangim gjdo problem mes universuitetin tuaj dhe tonën.

Jemi te vetdishem qe studentet ne hyrje mund te perjetojnë disa probleme per ta ndryshuar L.A e vëtë para mobilizimit. Ky tutorial ju sherbën me te gjitha informacionët dhe keshillat të nevojshme per ti hoqur te gjitha dyshimët.

#### 1. Keni një arsye te ligjshme per ta ndryshuar kontratën e studimeve tuaj?

Më siguri, Erasmus është një eksperiencë zbavitse, por është gjithashtu diçka për t'u marrë seriozisht. Në fakt, kontrata Erasmus që ke firmosur mund të jetë më kufuzuese se sa mendon.

Nësë ke ndërmend të ndryshosh L.A tuaj, vertetoni fillimisht nësë ke një arsyje te ligjshme per të kerkuar disa ndryshime.

Ekzistojnë dy llojë ndryshimëvë: një për te **hequr** një kurs te seleksionuar fillimisht, një për **të shtuar** një kurs të ri.

#### Arsyet e heqjes së kursit

1. Kursi i seleksionuar nuk është ne dispozisicion të istituzionit pritës.

 Kursi është në një gjuhë të ndryshme prej asaj e treguar në katalogun e kursëve.

3. Konflikt orarësh.

4. Të tjera (shpjegoni çfarë)

## Arsyet për ta shtuar një mësim

- 5. Zëvendësim i një kursi i hoqur.
- 6. Zgjatja e perjudhës së mobilizimit.
- 7. Të tjera (shpjegoni çfarë)

Duke mbajtur parasysh tabelat e mëpotshtme, pyet veten nëse arsyet tua janë të ligjshme për të hetuar një kerkesë për të nfryshuar L.A. Nësë është kështu, mund te vazhdosh në hapin tjeter:

#### - Si ta gjejmë formularin e kërkuar.

#### 2. SI TA GJEJ FORMULARIN E KËRKUAR? <u>Ketu</u>! Nëse jo, mund të lexoni edhe këto...

Si ta gjej formularin e kërkuar për të ndryshuar L.A? Kerko në google <**scuola scienze politiche unifi**> dhe kliko mbi rezultatin e parë të kërkimit.

| Google | scuola scienze politiche unifi                                                                                                    |                                |                                                                                                    |                                       |                                                                                                    |                         |              |  |
|--------|----------------------------------------------------------------------------------------------------|--------------------------------|----------------------------------------------------------------------------------------------------|---------------------------------------|----------------------------------------------------------------------------------------------------|-------------------------|--------------|--|
|        | 🔍 Tutti 🔟 Notizio 🖾 Immagini 🐼 Maps                                                                                                    | Ø Shopping i Altro Impostazion | si Strumenti                                                                                                    |                                       |                                                                                                    |                         |              |  |
|        | Circa 92.800 risultati (0.75 secondi)                                                                                                    |                                |                                                                                                    |                                       |                                                                                                    |                         |              |  |
|        | https://www.sc-politiche.unifi.it  Scuola di Scienze Politiche unifi.it  Scuola di Scienze Politiche dell'Università degli stage, mobilità internazionale, notizie. Hai visitato questa pagina molte volte. Ultima visi                          | 8                              | -400                                                                                                    |                                       | P NO                                                                                                    |                         |              |  |
|        | Lauree triennali         Per iscriversi           Corsi di laurea Triennali. Scienze         Per iscriversi. Sul silo di Ateneo           Pottiche - Servizio Sociale         tutte le informazioni per                                          |                                |                                                                                                    | Istit                                 | uto Ces                                                                                                 | zza toto<br>are Alfieri | Guarda est   |  |
|        | Lauree magistrali<br>I corsi di Laurea magistrale della<br>"Cesare Alfieri" sono.                                                                                                    |                                | Sito v<br>Univer                                                                                                    | eb Indicazioni<br>sità pubblica a Fin | stradali Selva                                                                                          |                         |              |  |
|        | Orario lezioni<br>Le fasce orarie nelle quali<br>solitamente si svolgono le                                                                                                    |                                | L'Istituto Cesare Alfieri di Firenze, oggi Scuola di Scienze politiche<br>"Cesare Atten" dell'università degli Studi di Firenze, è una Facoli<br>universitaria per lo studio delle Scienze politiche e sociali dedicati<br>al diplomatico Cesare Alfieri, presidente del Senato del Regino. |                                       |                                                                                                    |                         |              |  |
|        | Corso di Laurea Triennale in Scien                                                                                                    | ze Politiche - UniFI           | _                                                                                                    | Wikipe                                | dia<br>to: Via delle Pano                                                                               | iette, 50127 Firenze Fi |              |  |
|        | Corso di Laurea Triennale uni i t • nichi t • Corso di Laurea Triennale uni i t •<br>Corso di Laurea Triennale in Scienze Politiche Copyright 2012-2019 Università degli Studi di<br>Firenze - UniFi - pi va   cod fiscale 01279680480. Corso di |                                |                                                                                                    |                                       | Facoltà: Classe accademica di scienze politiche e sociali<br>Telefono: 055 275 9076<br>Fondazione: 1875 |                         |              |  |
|        | Istituto Cesare Alfieri - Wikipedia                                                                                                    |                                |                                                                                                    |                                       | Presidente: Fulvio Conti                                                                                |                         |              |  |
|        | https://it.wikipedia.org.ywiki.y.lstituto_Cesar                                                                                                    | re Alfieri •                   |                                                                                                    | Sunner                                | isci una modifica                                                                                       | Sei il nonrietario di c | uestatività? |  |

Ju do të ridrejtoheni në faqen e internetit të Scuola di Scienze Politiche "Cesare Alfieri". Në vazhdim, hapni seksionin << mobilità internazionale >> dhe kliko mbi << <u>incoming students</u>>>.

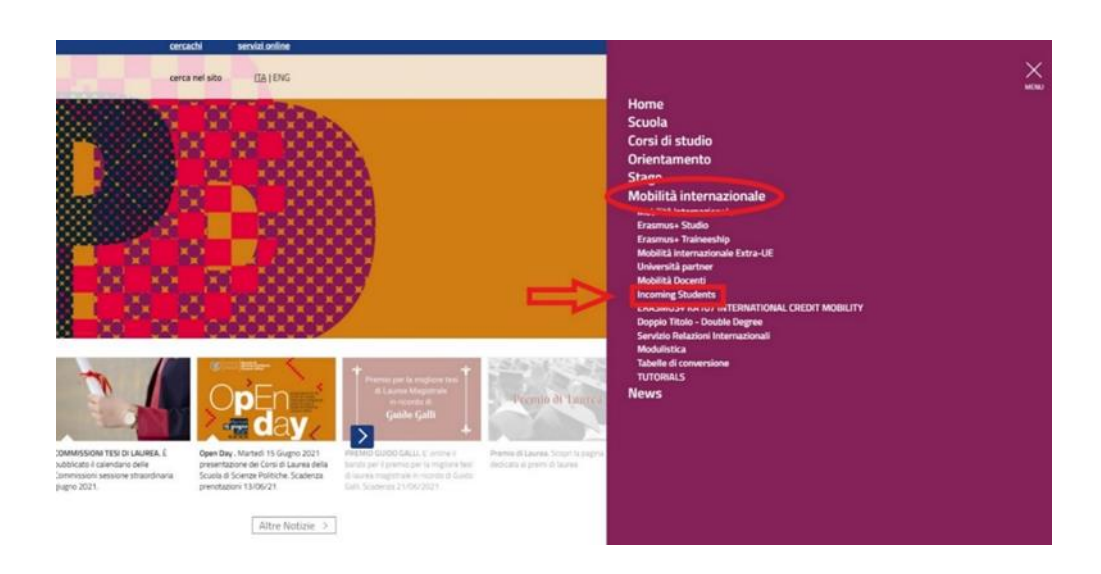

Një faqe e re me një listë opsionesh do të shfaqet. Së fundi, kliko në << <u>Changes to the Original</u> <u>Learning Agreement and Extension</u>>> dhe ju pothuajse keni përfunduar!

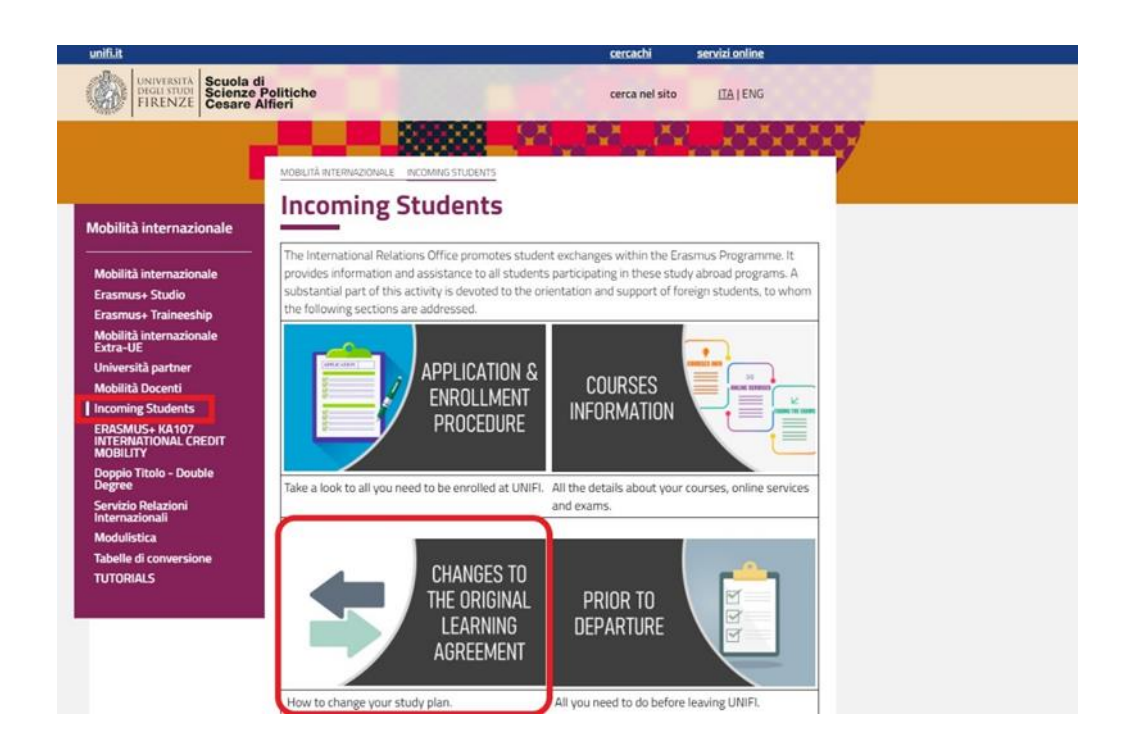

Ja ku jemi! Duke ndjekur lidhjen, ju do të ridrejtoni në një faqe ku mund të shkarkohet formulari Mjafton të klikosh në << <u>download the form</u>>> (me të kuqe poshtë).

**NB! Kujdes: ka afate (në jeshile poshtë) për të respektuar.** Sapo të skadojë afati, ju nuk do të keni më mundësi të bëni ndryshime në L.A.

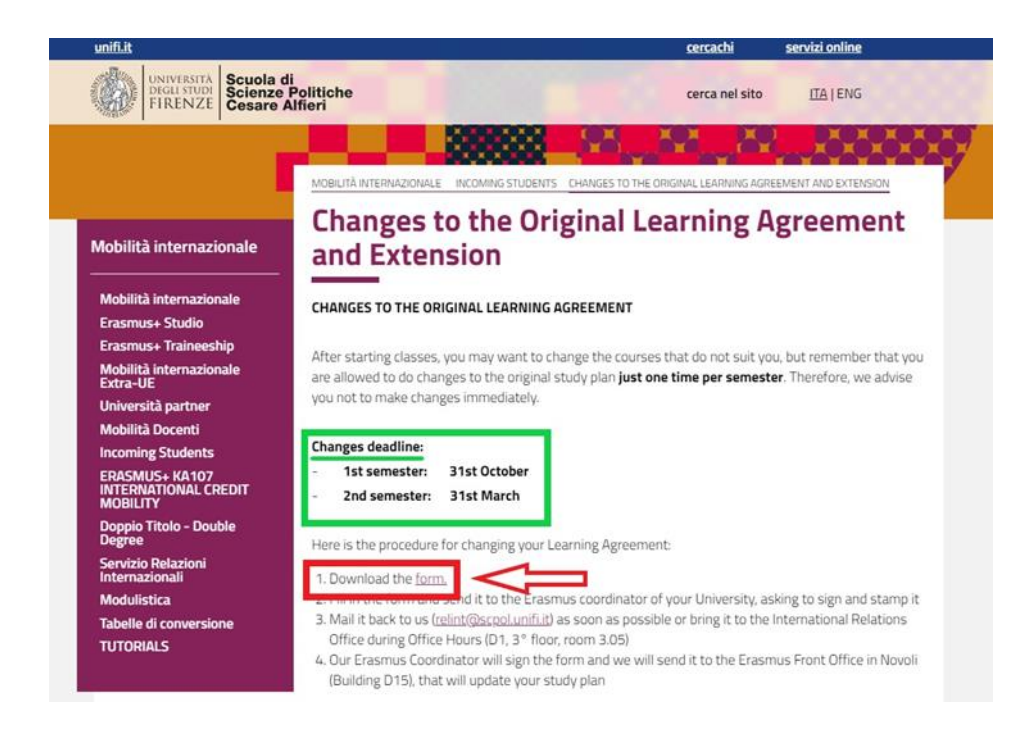

# 3. SI TË PLOTËSONI (SAKTËSISHT) FORMULARIN

Le të shohim së bashku se si ta plotësojmë formularin hap pas hapi.

#### A. PJESA E SIPËRME

Së pari, mbusheni me kujdes të gjitha hapësirat boshe në krye të formës. Ky tutorial banon vetëm në disa elemente specifike (në fund të fundit, ju i njihni të dhënat tuaja personale më mirë se ne).

|                          | Erasmu                                  | is+ Le                                | Highe<br>earning Agr                         | er Educatio<br>eement fo  | on<br>or Studies        |                                                                    | Student's name<br>cademic Year 20/20 |
|--------------------------|-----------------------------------------|---------------------------------------|----------------------------------------------|---------------------------|-------------------------|--------------------------------------------------------------------|--------------------------------------|
|                          | Last name(s)                            | First name(s)                         | Date of birth                                | Nationality <sup>1</sup>  | Sex [M/F]               | Study cycle <sup>2</sup>                                           | Field of educatio                    |
| Student                  |                                         |                                       | $\frown$                                     |                           |                         | $\bigcirc$                                                         | $\bigcirc$                           |
| Sanding                  | Name                                    | Faculty/Department                    | Erasmus code <sup>4</sup><br>(if applicable) | Address                   | Country                 | Contact person name <sup>5</sup> ; email; phone                    |                                      |
| Institution              |                                         |                                       | $\sim$                                       |                           |                         |                                                                    |                                      |
|                          | Name                                    | Faculty/ Department                   | Erasmus code<br>(if applicable)              | Address                   | Country                 | Contact person name; email; phone                                  |                                      |
| Receiving<br>Institution | Universită<br>degli Studi di<br>Firenze | POLITICAL SCIENCE<br>"CESARE ALFIERI" | I FIRENZE01                                  | VIA DELLE<br>PANDETTE, 32 | 50127 FIRENZE<br>ITALIA | Prof. Valeria Fargion<br>relint@scpol.unifi.it<br>+39 055 275 9764 |                                      |

Ju lutemi, kushtojini vëmendje numrave të mbishkrimit (në jeshile sipër): ato u referohen shënimeve në fund të dokumentit që mund të jetë i dobishëm për ju:

A/1. Kursi i studimit: Siç tregohet, ju duhet të zgjidhni midis niveleve të mëposhtme:

- Cikël i shkurtër (EQF niveli 5)

- Diplomë Bachelor ose diplomë ekuivalente universitare (niveli 6 i EQF-së)
- Master ose diplomë e ekuivalentuar e diplomës së nivelit të dytë (EQF niveli 7)

- Doktoraturë ose diplomë pasuniversitare ekuivalente (EQF niveli 8).

**N.B!** Gjithçka që duhet të bëni është të shkruani kodin për ciklin e studimit (për shembull, "EQF niveli 7"), jo të gjithë fjalinë.

**A/2**. **Fusha e studimit:** Siç është vërejtur, përdor **mjetin e kërkimit** <u>në lidhjen</u> më poshtë për të treguar «fushën më të afërt të hollësishme të studimit rreth diplomës që duhet t'i jepet studentit nga institucioni i shtëpisë».

Linku: https://ec.europa.eu/assets/eac/education/tools/iscedf/codes\_en.htm

**Shembull**: Le të themi se po studioni biologjinë në universitetin tuaj. Ndiqni lidhjen dhe hyni në "biologji" në barin e informacionit për të marrë kodin e biologjisë.

| $\leftarrow \rightarrow \mathbf{C}$ (a) ec.europa.eu/assets/eac/education/tools/iscedf/e | codes_en.htm |
|------------------------------------------------------------------------------------------|--------------|
| Find a code                                                                              | Help         |
| 0511: Biology (13.0, 13.1, 13.4, 13.6 - 421)                                             |              |
| Your selected codes:                                                                     |              |
| 0511: Biology (13.0, 13.1, 13.4, 13.6 - 421)                                             |              |
|                                                                                          |              |
|                                                                                          |              |
|                                                                                          |              |
|                                                                                          |              |
|                                                                                          |              |

**A/3. KODI ERASMUS**: Ky është kodi unik që identifikon universitetin që po ju dergon. Nëse nuk e dini kodin e universitetit tuaj, kontrolloni faqen e internetit ose pyesni Zyrën tuaj të Marrëdhënieve Ndërkombëtare / Erasmus Mobility Office.

Shembull: kodi i Universitetit të Firences është > I FIRENZE01

## B. PJESA E NDËRMJETME ("GJATË LËVIZSHMËRISË")

Pjesa e mesme e dokumentit përbëhet nga dy tabela (Tabela A2 dhe Tabela B2), të cilat i referohen

|                                                |                                                                                                    | During t                                                                                  | he Mobility                                  |                                            |                                  |                                              |  |  |  |
|------------------------------------------------|----------------------------------------------------------------------------------------------------|-------------------------------------------------------------------------------------------|----------------------------------------------|--------------------------------------------|----------------------------------|----------------------------------------------|--|--|--|
| 4                                              | Exceptional changes to Table A<br>(to be approved by e-mail or signature by the student, the responsible person in the Sending Institution and the responsible person in the Receiving Institution) |                                                                                           |                                              |                                            |                                  |                                              |  |  |  |
| Table A2<br>During the<br>mobility             | Component<br>code<br>(if any)                                                                                                    | Component title at the Receiving<br>Institution<br>(as indicated in the course catalogue) | Deleted<br>component<br>[tick if applicable] | Added<br>component<br>[tick if applicable] | Reason for change <sup>6</sup>   | Number of<br>ECTS credits<br>(or equivalent) |  |  |  |
|                                                |                                                                                                    |                                                                                           |                                              |                                            | Choose an item.                  |                                              |  |  |  |
|                                                |                                                                                                    |                                                                                           |                                              |                                            | Choose an item.                  |                                              |  |  |  |
|                                                |                                                                                                    |                                                                                           |                                              | ⊠                                          | Choose an item.                  |                                              |  |  |  |
|                                                |                                                                                                    |                                                                                           |                                              | ⊠                                          | Choose an item.                  |                                              |  |  |  |
| Exceptional changes to Table B (if applicable) |                                                                                                    |                                                                                           |                                              |                                            |                                  |                                              |  |  |  |
|                                                |                                                                                                    | (to be approved by e-mail or signature b                                                  | y the student and the res                    | ponsible person in the Se                  | nding Institution)               |                                              |  |  |  |
| Table B2<br>During the<br>mobility             | Component<br>code<br>(if any)                                                                                                    | Component title at the Sending Institution<br>(as indicated in the course catalogue)      | Deleted<br>component<br>[tick if applicable] | Added<br>component<br>[tick if applicable] | Number of ECTS credits (or equiv |                                              |  |  |  |
|                                                |                                                                                                    |                                                                                           |                                              |                                            |                                  |                                              |  |  |  |
|                                                |                                                                                                    |                                                                                           |                                              |                                            |                                  |                                              |  |  |  |
|                                                | I I                                                                                                    |                                                                                           |                                              |                                            |                                  |                                              |  |  |  |
|                                                |                                                                                                    |                                                                                           | -                                            | -                                          |                                  |                                              |  |  |  |

Tabelës A dhe Tabelës B të L.A-së tuaj fillestare.

**Tabela A2** (në të kuqe) përmban informacion mbi kurset e ofruara nga Institucioni Marrës (**Receving Institution**). Duhet të tregoni qartë nëse jeni duke <u>hequr</u> ose duke <u>shtuar</u> një kurs duke kontrolluar opsionin e duhur; atëherë duhet të shpjegosh <u>arsyet</u> e zgjedhjes tënde.

**E RËNDËSISHME**! Ju lutem gjithashtu plotësoni fushën << component code>>. Nëse nuk e dini kodin, kontrolloni ose në list of Courses Available at the School ose nëpërmjet web tool të UNIFI- it. Formati i kodit mësimor përbëhet nga shkronja "B" e ndjekur nga gjashtë shifra, për shembull: **B026821** -EU POLITICS AND POLICIES IN THE CONTEMPORARY WORLD.

Mbani mend: ju mund të zgjidhni vetëm kurset e vitit akademik aktual dhe në dispozicion gjatë semestrit tuaj të lëvizshmërisë në UNIFI. Kjo do të thotë se nëse arrini në shkurt për semestrin e dytë, do t'ju lejohet vetëm të merrni kurset që do të zhvillohen gjatë këtij semestri të dytë.

 Tabela B2 (në jeshile) përfshin informacion rreth mësimeve përkatëse të institucionit tuaj të

 dërgimit (Sending Institution). Procesi mbetet i njëjtë.

N.B! Ki kujdes, tavolinat A dhe B janë të lidhura. Si pasojë:

- Nëse e fshini një provim nga tabela A, atëherë duhet ta fshini provimin përkatës në Tabelën
   B, dhe anasjelltas;
- Në mënyrë të ngjashme, nëse shtoni një provim në tabelën A, atëherë duhet të shtoni një provim përkatës në tabelën B, dhe anasjelltas.

Përveç kësaj, ju lutemi të ndiqni të njëjtin urdhër: ekzaminimi i parë i treguar në Tabelën A (ose Tabelën A2) duhet t'i referohet ekzaminimit të parë të treguar në Tabelën B (ose Tabelën B2).

#### C. PJESA MË E ULËT (FIRMA DHE SHTYPJA).

Pjesa e poshtme e dokumentit ka për qëllim të mbledhë të gjitha nënshkrimet dhe shtypjet e kërkuara.

| ÷ |                                                                                                    |                       |                       |                  |      |                     |  |  |  |
|---|----------------------------------------------------------------------------------------------------|-----------------------|-----------------------|------------------|------|---------------------|--|--|--|
|   | Commitment                                                                                                    |                       |                       |                  |      |                     |  |  |  |
|   | By signing this document, the student, the Sending Institution and the Receiving Institution confirm that they approve the Learning Agreement and that they will comply with all the              |                       |                       |                  |      |                     |  |  |  |
|   | arrangements agreed by all parties. Sending and Receiving Institutions undertake to apply all the principles of the Erasmus Charter for Higher Education relating to mobility for studies (or the |                       |                       |                  |      |                     |  |  |  |
|   | principles agreed in the Inter-Institutional Agreement for institutions located in Partner Countries). The Sending Institution and the student should also commit to what is set out in the       |                       |                       |                  |      |                     |  |  |  |
|   | Erasmus+ grant agreement. The Receiving Institution confirms that the educational components listed in Table A are in line with its course catalogue and should be available to the student.      |                       |                       |                  |      |                     |  |  |  |
|   | The Sending Institution commits to recognise all the credits gained at the Receiving Institution for the successfully completed educational components and to count them towards the              |                       |                       |                  |      |                     |  |  |  |
|   | student's degree as described in Table B. Any exceptions to this rule are documented in an annex of this Learning Agreement and agreed by all parties. The student and the Receiving              |                       |                       |                  |      |                     |  |  |  |
|   | institution will communicate to the sending institution any problems of changes regarding the study programme, responsible persons and/or study period.                                           |                       |                       |                  |      |                     |  |  |  |
|   | Commitment                                                                                                    | Name                  | Email                 | Position         | Date | Signature and STAMP |  |  |  |
|   | Student                                                                                                    |                       |                       | Student          |      |                     |  |  |  |
|   | Responsible person <sup>7</sup> at the<br>Sending Institution                                                                                                    |                       |                       |                  |      |                     |  |  |  |
|   | Responsible person at the<br>Receiving Institution <sup>8</sup>                                                                                                    | Prof. Valeria Fargion | relint@scpol.unifi.it | ERASMUS DELEGATE |      |                     |  |  |  |

**C/1. Pjesa e studentit**: plotësoni këtë seksion me të dhënat tuaja personale. Sigurisht, këtu nuk nevojitet asnjë pullë.

**C/2. Pjesë e institucionit dërgues**: Ky seksion duhet të përfundojë nga koordinatori Erasmus në universitetin tuaj. Dërgoja dokumentin. Nga ana jonë, nuk kemi nevojë për kopjen në letër të dokumentit; **versioni i skanuar, i plotësuar dhe i nënshkruar**, është i mjaftueshëm.

**C/3. Pjesë e institucionit pritës**: Pasi universiteti juaj i shtëpisë t'jua kthejë dokumentin, dërgojeni atë në **Zyrën e Marrëdhënieve Ndërkombëtare** me e-mail në <u>relint@scpol.unifi.it.</u> Së fundi, koordinatori ynë Erasmus do të nënshkruajë dhe vulosë dokumentin e ndryshuar dhe Zyra e Frontit Erasmus në Novoli (ndërtesa D15) do të përditësojë planin tuaj të studimit.

PARALAJMËRIMI I FUNDIT: Ju lutemi vini re se për të ndryshuar me sukses planin e studimit, <u>duhet</u> <u>të përdorni formularin dhe të ndiqni procedurën e detajuar më sipër</u>. Nëse universiteti juaj i shtëpisë ju kërkon të plotësoni një formular të ngjashëm, ne do të jemi të lumtur të nënshkruajmë këto dokumente gjithashtu, **por këto nuk mund të zëvendësojnë formularin tonë.**